## Home & Hospital

<u>New Program Codes</u>: *New process* to keep Home & Hospital students enrolled in their home school rather than transferring them to site 650.

Program 'R' - Home & Hospital is a program for short term illness not to exceed 45 days.

Program 'T' - Special Ed - Home Instruction students program is not limited; it is governed by the student(s) IEP. Whatever it says; we accommodate.

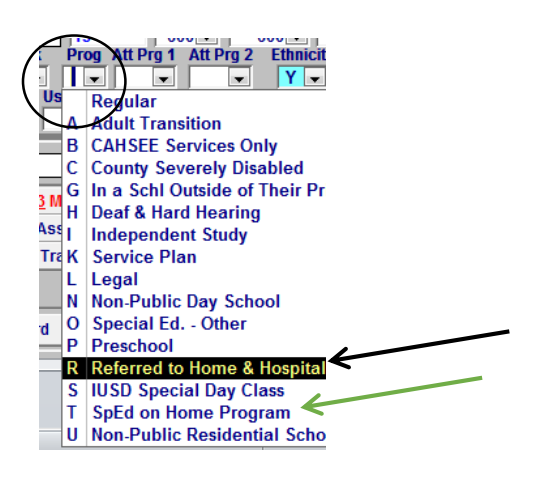

Program 'R' = Referred to Home and Hospital

Program 'T' = SpEd on Home Program

<u>Rebecca Roberts, Director of Alt Ed</u> will email you the 'Home & Hospital' student information and start and stop dates. Use this email as your source document. Print it and retain with your student records. (See example below)

To: Portola Springs Elementary School

Re: Notice of Student Receiving Home & Hospital Teaching Services

| School: Portola Springs Elementary School |
|-------------------------------------------|
| Permanent ID:                             |
|                                           |
| End Date: 09/28/2016                      |
| -                                         |

will remain enrolled in Natalie Glassford's class and Natalie collaborate with Brooks McKee.

Please contact Robbi Edmondson for next steps with attendance reporting and program change during the period of time that this student is receiving Home Hospital services.

Please let us know if you have any questions,

**Rebecca Roberts, Director of Alternative Education** Lynda Smith, Secretary for San Joaquin Schools and Home Hospital

Note: If the student returns to the regular school early, the date entries in Aeries will have to be adjusted. Also applies if Home Hospital is extended.

# **Outline of Steps**

- 1. Locate student record
- 2. Go to Attendance Enrollment
- **3.** Add a <u>leave</u> line to exit this student from the *regular* program, add exit reason **440**.
- Add a <u>enter</u> line to change the program code to 'R' or 'T' (<u>Start date</u> on email)
- Add a <u>leave</u> line to exit student from program 'R' or 'T', add exit reason 440. (<u>Leave date</u> on email)
- **6.** Add a <u>enter</u> line to return student to the *regular* program, so student will be on the class roster on his first day back to school.
- **7.** <u>Enter Attendance codes</u> to the days student is enrolled in Home & Hospital.

# How to enter 'Home & Hospital' to 'Aeries Web' student record?

Go to Student Data and do a 'Search' for student record.

### Next, Go to Student Data 'Attendance Enrollment' tab

#### Click Add New Record

|   | = Acrico"                            | resser Aldomused Flowentemus                                                                                   | Welcome Rob     | bi Edmonds |
|---|--------------------------------------|----------------------------------------------------------------------------------------------------|-----------------|------------|
|   |                                      |                                                                                                    |                 | 🌣 🗋 😧      |
|   | (                                    | Attendance Enrollment                                                                                          |                 |            |
|   | STUDENT FLAGS                        | Flag StuNum Last Name First Name Middle Name Perm ID Num Sex Grd Age Prog Track AttProg1 AttProg2 RptgLng      | LangFlu         | Status     |
|   | Home                                 | M 6 12 A English Blank =                                                                                       | English Speakir | ıg         |
|   | <ul> <li>MY FAVORITES (4)</li> </ul> | Teacher Parent/Guardian Primary Phone Father's Work Mother's Work                                              | AbsLtr          | TdyLtr     |
|   | Print Attendance Audit Listing       | Abhari Landa Abhari Landa Abhari Landa Abhari Landa Abhari Landa Abhari Landa Abhari Landa Abhari Landa Abhari | 0               | 0          |
|   | Print Gain And Loss Report           |                                                                                                    |                 |            |
|   | Print Monthly Attendance Report      | Current Attendance Enrollment                                                                                  |                 |            |
|   | Print Monthly Attendance Summary     | District of                                                                                                    |                 |            |
|   | Edit My Favorites                    | Date Ent/Lv Grd Prg Trk Teacher Reason NextSchl AttPgm1 AttPgm2 RptgSchl IntDist Residence                     |                 |            |
| / | ▼ STUDENT DATA                       | 2 8/24/2016 E 6 A 955 - Abhari 0                                                                               |                 |            |
|   | Profile                              | 📩 Add New Record                                                                                               |                 |            |
|   | Demographics                         |                                                                                                    |                 |            |
|   | Supplemental                         |                                                                                                    |                 |            |
|   | Attendance                           |                                                                                                    |                 |            |
|   | Attendance Enrollment                | -                                                                                                    |                 |            |
|   | Enrollment History                   |                                                                                                    |                 |            |
|   | ► Grades                             |                                                                                                    |                 |            |
|   | Guidance                             |                                                                                                    |                 |            |
|   | Interventions                        |                                                                                                    |                 |            |
|   | ▶ Test Scores                        |                                                                                                    |                 |            |
|   | Medical                              |                                                                                                    |                 |            |

Enter the exit date to the last day student is was in *regular* program. (Day before starting H&H), Also enter the **exit reason** of **440**. Then click on the **save** icon.

| Attendance Enrollment                                                                                                    |                |                    |                            |                    |  |  |  |  |  |  |  |  |  |  |
|----------------------------------------------------------------------------------------------------|----------------|--------------------|----------------------------|--------------------|--|--|--|--|--|--|--|--|--|--|
| Flag       StuNum Last Name First Name Middle Name Perm ID Num Sex Grd Age Prog Track AttProg1 AttProg2 RptgLng       LangFlu       Sta |                |                    |                            |                    |  |  |  |  |  |  |  |  |  |  |
| P                                                                                                    | M 6            | 12 A               | English Blank =            | = English Speaking |  |  |  |  |  |  |  |  |  |  |
| Teacher Parent/Guardian                                                                                                    | Primary Phone  | Father's Work      | Mother's Work              | AbsLtr TdyLtr      |  |  |  |  |  |  |  |  |  |  |
| Abhari                                                                                                    |                |                    |                            | 0 0                |  |  |  |  |  |  |  |  |  |  |
|                                                                                                    |                |                    |                            |                    |  |  |  |  |  |  |  |  |  |  |
|                                                                                                    | Current Att    | endance Enrollment |                            |                    |  |  |  |  |  |  |  |  |  |  |
| $\frown$                                                                                                    | (              | $\frown$           |                            | District of        |  |  |  |  |  |  |  |  |  |  |
| Date Ent/Lv Grd Prg                                                                                                    | Trk Teacher    | Reason NextSchl    | AttPgm1 AttPgm2 RptgSchl I | ntDist Residence   |  |  |  |  |  |  |  |  |  |  |
| 9/19/2016 🖌 L 🕶 6 💌 💌                                                                                                    | A 💙 Abhari 😽   | 440 🔽              | ✓ ✓ ○ ✓                    | <b>~</b>           |  |  |  |  |  |  |  |  |  |  |
| ₿/24/2016 E 6                                                                                                    | A 955 - Abhari | 0                  |                            |                    |  |  |  |  |  |  |  |  |  |  |
|                                                                                                    |                |                    |                            |                    |  |  |  |  |  |  |  |  |  |  |

Enter the **date** the student will <u>start</u> **H&H** program **'R'. Click** on the <u>down arrow</u> and select the date. Next go to the **Prg** box and enter **'R' or 'T'.** Then click on the **save** icon.

|           | Attendance Enrollment         |                          |             |              |                    |             |                  |           |  |  |  |  |  |  |  |
|-----------|-------------------------------|--------------------------|-------------|--------------|--------------------|-------------|------------------|-----------|--|--|--|--|--|--|--|
| Flag StuN | Num Last Name First Name Midd | dle Name Perm ID Num Sex | Grd Age Pro | og Track Att | Prog1 AttProg2 Rpt | gLng        | LangFlu          | Status    |  |  |  |  |  |  |  |
|           |                               | M                        | 6 12        | А            | En                 | glish Blanl | k = English Spea | king      |  |  |  |  |  |  |  |
| Teacher   | Parent/Guardian               | Primary Phone            | Fath        | ner's Work   | Mother's           | Work        | AbsLtr           | TdyLtr    |  |  |  |  |  |  |  |
| Abhari    | M                             |                          |             |              |                    |             | 0                | 0         |  |  |  |  |  |  |  |
|           |                               |                          |             |              |                    |             |                  |           |  |  |  |  |  |  |  |
|           | Current Attendance Enrollment |                          |             |              |                    |             |                  |           |  |  |  |  |  |  |  |
|           | $\frown$                      | $\frown$                 |             |              |                    |             | Dis              | strict of |  |  |  |  |  |  |  |
| (         | Date Ent/Lv Grd               | Prg Trk Teacher          | Reason      | NextSchl     | AttPgm1 AttPgm2    | RptgSchl    | IntDist Re       | sidence   |  |  |  |  |  |  |  |
|           | 9/20/2016 Y E Y 6             | R 🛩 🖌 🛩 Abhari           | × V         |              |                    | 0 🗸         | ×                |           |  |  |  |  |  |  |  |
|           | 9/19/2016 L 6                 | A 955 - Abhari           | 440         | 0            |                    |             |                  |           |  |  |  |  |  |  |  |
|           | 8/24/2016 E 6                 | A 955 - Abhari           |             | 0            |                    |             |                  |           |  |  |  |  |  |  |  |
| Active    | student not currently         | enrolled in attendar     | nce         |              |                    |             |                  |           |  |  |  |  |  |  |  |

#### Repeat process, Click on Add a new Record

Enter the **date** the student will <u>exit</u> H&H program **'R'. Click** on the <u>down arrow</u> and select the date. Add **Exit Reason 440**. Then click on the **save** icon.

| Attendance Enrollment                                                                                                    |        |  |  |  |  |  |  |  |  |  |  |  |  |  |
|----------------------------------------------------------------------------------------------------|--------|--|--|--|--|--|--|--|--|--|--|--|--|--|
| Flag StuNum Last Name First Name Middle Name Perm ID Num Sex Grd Age Prog Track AttProg1 AttProg2 RptgLng LangFlu                                                                                                    | Status |  |  |  |  |  |  |  |  |  |  |  |  |  |
| The second second secon |        |  |  |  |  |  |  |  |  |  |  |  |  |  |
| Teacher Parent/Guardian Primary Phone Father's Work Mother's Work AbsLtr T                                                                                                    | lyLtr  |  |  |  |  |  |  |  |  |  |  |  |  |  |
| Abhari 0                                                                                                    | 0      |  |  |  |  |  |  |  |  |  |  |  |  |  |
|                                                                                                    |        |  |  |  |  |  |  |  |  |  |  |  |  |  |
| Current Attendance Enrollment                                                                                                    |        |  |  |  |  |  |  |  |  |  |  |  |  |  |
| District                                                                                                    | of     |  |  |  |  |  |  |  |  |  |  |  |  |  |
| Date Ent/Lv Grd Prg Trk Teacher Reason NextSchl AttPgm1 AttPgm2 RptgSchl IntDist Resider                                                                                                    | ce     |  |  |  |  |  |  |  |  |  |  |  |  |  |
| □ ∽ (9/28/2016) → L ♥ 6 ♥ R ♥ A ♥ Abhari ♥ 100 ♥ ♥ ♥ ♥ ♥ ♥                                                                                                    |        |  |  |  |  |  |  |  |  |  |  |  |  |  |
| 9/20/2016 E 6 R A 955 - Abhari 0                                                                                                    |        |  |  |  |  |  |  |  |  |  |  |  |  |  |
| 9/19/2016 L 6 A 955 - Abhari 440 0                                                                                                    |        |  |  |  |  |  |  |  |  |  |  |  |  |  |
| 8/24/2016 E 6 A 955 - Abhari 0                                                                                                    |        |  |  |  |  |  |  |  |  |  |  |  |  |  |
|                                                                                                    |        |  |  |  |  |  |  |  |  |  |  |  |  |  |
| Program code does not match current enrollment record                                                                                                    |        |  |  |  |  |  |  |  |  |  |  |  |  |  |

#### Repeat process, Click on Add a new Record

Enter the **date** the student will <u>enter</u> *regular* program. Click on the <u>down arrow</u> and select the date. Click on the **save** icon.

|           | Attendance Enrollment         |        |         |           |         |        |              |       |           |            |         |     |           |         |       |         |           |         |
|-----------|-------------------------------|--------|---------|-----------|---------|--------|--------------|-------|-----------|------------|---------|-----|-----------|---------|-------|---------|-----------|---------|
| Flag Stul | Num Last                      | Name   | First N | lame Midd | lle Nar | ne Per | rm ID Num Se | x Gro | d Age Pro | g Track A  | ttProg1 | Att | Prog2 Rpt | gLng    |       | Lan     | igFlu     | Status  |
| ▶         |                               | ,      |         |           |         |        | М            | 6     | 12        | Α          |         |     | En        | glish B | Blank | = Eng   | lish Spea | king    |
| Teacher   | Par                           | ent/Gu | ardian  |           |         | Prim   | ary Phone    |       | Fath      | ner's Work |         |     | Mother's  | Work    |       |         | AbsLtr    | TdyLtr  |
| Abhari    | r                             |        |         |           |         |        |              |       |           |            |         |     |           |         |       |         | 0         | 0       |
|           |                               |        |         |           |         |        |              |       |           |            |         |     |           |         |       |         |           |         |
|           | Current Attendance Enrollment |        |         |           |         |        |              |       |           |            |         |     |           |         |       |         |           |         |
|           | Current Attendance Enrollment |        |         |           |         |        |              |       |           |            |         |     |           |         |       | Die     | strict of |         |
|           | Dat                           | e 🔪    | Ent/Lv  | Grd       | Prg     | Trk    | Teacher      |       | Reason    | NextSch    | AttPg   | gm1 | AttPgm2   | Rptg5   | chl   | IntDist | t Re      | sidence |
| □ ■ ∞     | 9/29/201                      | 6 🖌    | E 🛩     | 6 💙       | ~       | A 🛩    | Abhari       | ~     | *         |            |         | ~   | ~         | 0       | ~     | ~       | *         |         |
| 1         | 9/28                          | /2016  | L       | 6         | R       | Α      | 955 - Abhari |       | 440       | 0          |         |     |           |         |       |         |           |         |
|           | 9/20                          | /2016  | E       | 6         | R       | Α      | 955 - Abhari |       |           | 0          |         |     |           |         |       |         |           |         |
|           | 9/19                          | /2016  | L       | 6         |         | Α      | 955 - Abhari |       | 440       | 0          |         |     |           |         |       |         |           |         |
|           | 8/24                          | /2016  | E       | 6         |         | Α      | 955 - Abhari |       |           | 0          |         |     |           |         |       |         |           |         |
|           |                               |        |         |           |         |        |              |       |           |            |         |     |           |         |       |         |           |         |
| Progra    | m cod                         | e do   | es no   | ot mate   | :h cu   | rren   | t enrollme   | ent   | record    | ł          |         |     |           |         |       |         |           |         |

**Verify information** posted correctly. Check program '**R**' Home & Hospital dates are correct. Student is returning to regular school on 9/29/2016 in this example.

|                                                               | 16-20      | 17 Alderv              | <b>/00</b> 0 | l Ele | me   | ent | ary 🗸                        |        |          |          |         |            |         |                   |             |
|---------------------------------------------------------------|------------|------------------------|--------------|-------|------|-----|------------------------------|--------|----------|----------|---------|------------|---------|-------------------|-------------|
| © 🔍 🕥                                                         |            |                        |              |       |      |     |                              |        |          |          |         |            |         |                   | A           |
| STUDENT FLAGS                                                 | FI         | ag StuNum              |              | Last  | Nar  | ne  | First N                      | ame    | Mido     | lle Name | •       | Per        | m ID Nı | <u>im</u>         | Se          |
| Home<br>▼ MY FAVORITES (4)<br>Print Attendance Audit Listing  | Tea<br>Abh | cher<br>ari            |              | Par   | ent/ | Gua | irdian                       |        |          |          |         | Primary    | Phone   |                   |             |
| Print Gain And Loss Report<br>Print Monthly Attendance Report |            |                        |              |       |      |     |                              |        |          |          |         |            |         |                   |             |
| Print Honday Attendance Summary<br>cdit My Favorites          |            | Date                   | Ent/L        | / Grd | Prg  | Trk | Teacher                      | Reason | NextSchl | AttPgm1  | AttPgm: | 2 RptgSchl | IntDist | Distric<br>Reside | t of<br>nce |
| Profile                                                       |            | 9/29/2016<br>9/28/2016 | E            | 6     | R    | A   | 955 - Abhari<br>955 - Abhari | 440    | 0        |          | _       |            |         |                   |             |
| Demographics<br>Supplemental                                  | 2          | 9/20/2016              | E            | 6     | R    | Α   | 955 - Abhari                 |        | 0 ◄      |          | _       |            |         |                   |             |
| Contacts                                                      |            | 9/19/2016              | L            | 6     |      | Α   | 955 - Abhari                 | 440    | 0        |          |         |            |         |                   |             |
| Attendance<br>Attendance Enroliment                           |            | 8/24/2016<br>Add New R | E<br>ecord   | 6     |      | А   | 955 - Abhari                 |        | 0        |          |         |            |         |                   |             |
| Enrollment Histor<br>Grades<br>Guidance                       |            |                        |              |       |      |     |                              |        |          |          |         |            |         |                   |             |
| <ul><li>Interventions</li><li>Test Scores</li></ul>           |            |                        |              |       |      |     |                              |        |          |          |         |            |         |                   |             |
| Medical                                                       |            |                        |              |       |      |     |                              |        |          |          |         |            |         |                   |             |

Final step is to add attendance "D" (Medical excused) code to the days the student is enrolled in Home & Hospital.

#### Click on Student Data \_ Attendance tab Click on Update ATT Data

| © <b>Q</b> ()                                                       |                  |      |            |                    |       |      |          |    |       |     |              |   |         |      |                     |     |       |    |      | Atte    | nda  | ance  |
|---------------------------------------------------------------------|------------------|------|------------|--------------------|-------|------|----------|----|-------|-----|--------------|---|---------|------|---------------------|-----|-------|----|------|---------|------|-------|
|                                                                     | Flag             | Stu  | Num La     | st Nam             | e     |      | First Na | me |       |     | Middle Name  |   |         |      | Perm ID N           | lun | n     | S  | ex   | Grd     | Age  | e P   |
| Home                                                                | ►□               |      |            |                    |       |      |          |    |       | _   |              |   |         |      |                     | _   |       | P  | 4    | 6       | 12   | 1     |
| ▼ MY FAVORITES (4)                                                  | Teacher          |      | P          | arent/0            | Guar  | dian |          |    |       |     |              |   | - 1     | Prim | ary Phone           |     |       |    |      |         | F    | Fathe |
| Print Attendance Audit Listing                                      |                  |      |            |                    |       |      |          |    |       |     |              |   |         |      |                     |     |       |    |      |         |      | (949) |
| Print Gain And Loss Report                                          | © 08/0           | 1 @  | NO SCHOOL  | © 08/              | 02 @  | D NO | SCHOOL   | ø  | 08/03 | @   | NO SCHOOL    | ø | 08/04   | @ N  | O SCHOOL            | P   | 08/05 | 0  | NO   | scнос   | L    |       |
| Print Monthly Attendance Report<br>Print Monthly Attendance Summary | ⊜ 08/0           | 8 @  | NO SCHOOL  | © 08/              | 09 @  | D NO | SCHOOL   | Ð  | 08/10 | 0   | NO SCHOOL    | ø | 08/11   | @ N  | O SCHOOL            | Ð   | 08/12 | 0  | ΝΟ   | снос    | L    |       |
| Edit My Favorites                                                   | ⊜ 08/1           | 5@   | NO SCHOOL  | © 08/              | 16 @  | D NO | SCHOOL   | ø  | 08/17 | @   | NO SCHOOL    | Þ | 08/18   | @ N  | O SCHOOL            | P   | 08/19 | 0  | ΝΟ   | scнос   | L    |       |
| ▼ STUDENT DATA                                                      | ♥ 08/2           | 2 @  | NO SCHOOL  | ⊜ 08/              | 23 @  | D NO | SCHOOL   | ø  | 08/24 | -   |              | ø | 08/25   | -    |                     | ø   | 08/26 | -  |      |         |      |       |
| Profile<br>Demographics                                             | © 08/29          | 9    |            | © 08/              | 30    |      |          | e  | 08/31 |     |              | ø | . 09/01 |      |                     | e   | 09/02 |    |      |         | 18   |       |
| Supplemental                                                        | () (0)<br>() (0) |      |            | = 00/              | 06 1  |      | Illeese  | Ő  | 00/07 | ,   |              | ő | 00/02   |      |                     | ě   | 00/00 |    |      |         |      |       |
| Contacts                                                            | ₩ 09/0           | 5 #  | HULIDAT    | ₩ 09/              | 00 1  |      | timess   | 9  | 09/07 |     |              | P | 09/08   |      |                     | P   | 09/09 |    |      |         |      |       |
| Attendance                                                          | © 09/1           | 2    |            | © 09/              | 13    |      |          | ø  | 09/14 | -   |              | ø | 09/15   |      |                     | P   | 09/16 |    |      |         |      |       |
| Attendance Enrollment                                               | © 09/19          | 9    |            | <mark>।</mark> 🕫 🕫 | 20    |      |          | Þ  | 09/21 |     |              | Þ | 09/22   |      |                     | Þ   | 09/23 |    |      |         |      |       |
| <ul> <li>Grades</li> </ul>                                          | © 09/2           | 5    |            | © 09/              | 27    |      |          | Þ  | 09/28 |     |              | ø | 09/29   |      |                     | Þ   | 09/30 |    |      |         |      |       |
| ▶ Guidance                                                          | ₽ 10/0           | 3    |            | © 10/              | 04    |      |          | ø  | 10/05 | ;   |              | ø | 10/06   |      |                     | ø   | 10/07 |    |      |         |      |       |
| <ul> <li>Interventions</li> </ul>                                   | ()               | n #  |            | @ 10/              | 11    |      |          |    |       |     |              | - |         |      |                     | e   |       |    |      |         |      |       |
| Test Scores                                                         | ~ 10/10          |      | HOLIDAI    | φ 10/              |       |      |          | ~  | 10/12 | •   |              | ~ | 10/15   |      |                     | ~   | 10/14 |    |      |         |      |       |
| Medical Schoduling                                                  | © 10/1           | 7    |            | © 10/              | 18 #  | ŧ H  | OLIDAY   | P  | 10/19 |     |              | ø | 10/20   |      |                     | P   | 10/21 |    |      |         |      | -     |
| Programs                                                            |                  |      |            |                    |       |      |          |    |       |     |              |   |         |      |                     |     |       |    |      |         |      |       |
| <ul> <li>Other</li> </ul>                                           | Update           | AT   | T Data 🛛 Q | uick P             | rint  |      |          |    | Day   | s E | Enrolled: 19 |   | Days    | Pres | ent: <b>18 (9</b> 4 | 4.7 | /%)   | Co | de C | Descrip | tion | All   |
| Reports                                                             |                  |      |            |                    |       |      |          |    | Day   | s E | Excused: 1   |   | Days    | Une> | cused: 0            |     |       |    | I I  | Ilness  |      | 1     |
| ► ATTENDANCE ACCOUNTING                                             | Print A          | tten | dance Note | s Pr               | int F | Read | mit Slip |    | Day   | s T | Tardy: 0     |   | Days    | With | Truancies:          | 0   |       |    |      | _*TOTA  | LS*_ | -     |
| ▶ GRADE REPORTING                                                   |                  |      |            |                    |       |      |          |    | Day   | ss  | suspended: U |   |         |      |                     |     |       |    | E    | EXCUSE  | D    | 1     |
| STANDARDS BASED GRADES                                              |                  |      |            |                    |       |      |          |    |       |     |              |   |         |      |                     |     |       |    | ι    | JNEXC   | JSED | ) 0   |
| SUPPLEMENTAL ATTENDANCE                                             |                  |      |            |                    |       |      |          |    |       |     |              |   |         |      |                     |     |       |    |      |         |      |       |

Update Attendance Data Starting date Ending date Reason 09/20/2016 🗰 09/28/201\_ 🗰 Medical • ENT-w/tchr Update Cancel ENT-w/oTch Verify/Cut Military Unx LE+30 UnxLE+30 UnxLE-30 Exc LvErly Absent Schl Busin Cut/Truant Sat Schl Funeral Schd error Study Hall Illness Jury Duty InHouseSus ExcTardy Modif Day

Enter the Home & Hospital date range and "D" (Medical) absence reason code Click Update

#### **Attendance Added**

All days the student is out on Home & Hospital are mark with the 'D' Medical absence code.

|              |        |     |            |     |         |     |      |          |    |       |            |              |   |       |       |               |     |       |   |        | Atter     | ndai       | nce   |
|--------------|--------|-----|------------|-----|---------|-----|------|----------|----|-------|------------|--------------|---|-------|-------|---------------|-----|-------|---|--------|-----------|------------|-------|
| Fla          | g S    | tuľ | lum La     | st  | Name    |     |      | First Na | me | 9     | 1          | Middle Name  |   |       |       | Perm ID N     | un  | า     | S | ex     | Grd       | Age        | P     |
| ₽            | · 1    |     |            |     |         |     |      |          |    |       |            |              |   |       |       |               |     |       | I | М      | 6         | 12         |       |
| Teac         | her    |     | P          | are | ent/Gua | ard | lian |          |    |       |            |              |   |       | Pri   | mary Phone    |     |       |   |        |           | Fa         | ather |
|              |        | _   |            | _   |         | _   |      | ,        | _  |       | _          |              | _ |       | · · · | ,             | _   |       |   |        |           | (9         | 949)  |
| © 08         | 3/01   | 0   | NO SCHOOL  | . 🗩 | 08/02   | 0   | NO   | SCHOOL   | P  | 08/03 | 0          | NO SCHOOL    | Þ | 08/04 | 0     | NO SCHOOL     | ø   | 08/05 | 0 | NO     | SCHOOL    |            |       |
| © 08         | 3/08   | @   | NO SCHOOL  | 9   | 08/09   | @   | NO   | SCHOOL   | P  | 08/10 | @          | NO SCHOOL    | Þ | 08/11 | 0     | NO SCHOOL     | Þ   | 08/12 | @ | NO     | SCHOOL    |            |       |
| © (©         | 3/15   | 0   | NO SCHOOL  | P   | 08/16   | @   | NO   | SCHOOL   | Þ  | 08/17 | 0          | NO SCHOOL    | Þ | 08/18 | 0     | NO SCHOOL     | ø   | 08/19 | @ | NO     | SCHOOL    |            |       |
| © 08         | 3/22   | @   | NO SCHOOL  | . 🗩 | 08/23   | @   | NO   | SCHOOL   | Þ  | 08/24 |            |              | Þ | 08/25 |       |               | Þ   | 08/26 |   |        |           |            |       |
| © 08         | 3/29   |     |            | ø   | 08/30   |     |      |          | P  | 08/31 |            |              | Þ | 09/01 |       |               | Þ   | 09/02 |   |        |           |            |       |
| © ©          | 9/05   | #   | HOLIDAY    | P   | 09/06   | I   | 1    | Illness  | Þ  | 09/07 |            |              | Þ | 09/08 |       |               | Þ   | 09/09 |   |        |           |            |       |
| © ©          | 9/12   |     |            | Þ   | 09/13   |     |      |          | Þ  | 09/14 |            |              | Þ | 09/15 |       |               | ø   | 09/16 |   |        |           |            |       |
| © 09         | 9/19   |     |            | P   | 09/20   | D   | ľ    | 4edical  | ø  | 09/21 | D          | Medical      | Þ | 09/22 | D     | Medical       | Þ   | 09/23 | D | Ν      | 1edical   |            |       |
| © 09         | 9/26   | D   | Medical    | Þ   | 09/27   | D   | 1    | 1edical  | ø  | 09/28 | D          | Medical      | Þ | 09/29 |       |               | ø   | 09/30 |   |        |           |            |       |
| 9 <b>1</b> 0 | 0/03   |     |            | Þ   | 10/04   |     |      |          | Þ  | 10/05 |            |              | Þ | 10/06 |       |               | Þ   | 10/07 |   |        |           |            |       |
| ® 10         | 0/10   | #   | HOLIDAY    | ø   | 10/11   |     |      |          | Þ  | 10/12 |            |              | Þ | 10/13 |       |               | ø   | 10/14 |   |        |           |            |       |
| ® 10         | 0/17   |     |            | ø   | 10/18   | #   | н    | OLIDAY   | Þ  | 10/19 |            |              | Þ | 10/20 |       |               | ø   | 10/21 |   |        |           | -          |       |
|              |        |     |            |     |         |     |      |          |    |       |            |              |   |       |       |               |     |       |   |        |           |            |       |
| Upd          | late   | AT  | T Data 🛛 🕻 | uic | k Prin  | t   |      |          |    | Day   | s E        | nrolled: 19  |   | Days  | Pre   | esent: 17 (89 | 9.4 | %)    | С | ode I  | Descripti | on         | All   |
|              |        |     |            |     |         |     |      |          |    | Day   | s с<br>s Т | ardy: 0      |   | Days  | Wit   | th Truancies: | 0   |       |   | U<br>T | Medical   |            | -     |
| Prin         | it Att | en  | dance Note | s   | Print   | R   | ead  | mit Slip |    | Dav   | s S        | Suspended: 0 |   | Days  |       | in muancies.  | Ŭ   |       |   | 1      | *TOTAL    | <b>c</b> * | 1     |
|              |        |     |            |     |         |     |      |          |    |       |            | ,            |   |       |       |               |     |       |   |        | EXCUSE    | <u> </u>   | 8     |
|              |        |     |            |     |         |     |      |          |    |       |            |              |   |       |       |               |     |       |   |        | UNEXCU    | SED        | 0     |
|              |        |     |            |     |         |     |      |          |    |       |            |              |   |       |       |               |     |       |   |        |           |            |       |

## Your <u>Attendance Month-end reports</u> will now have a **Program R** page.

|        |                                       |       |         |       |         | P      | ortol         | a Sp   | oring  | gs E   | leme      | ntary    | ,         |         |        | 1(<br>09: | 0/11/2016<br>54:04 AM |
|--------|---------------------------------------|-------|---------|-------|---------|--------|---------------|--------|--------|--------|-----------|----------|-----------|---------|--------|-----------|-----------------------|
| 2016   | -2017                                 |       |         |       |         | A      | <b>ION TH</b> | LY A.  | TTENI  | DANC   | ESUM      | MARY     |           |         |        |           | Page 3                |
| Trac   | k A Tra                               | ditio | nal Sc  | h     |         | Мо     | nth 4 - I     | From 1 | 0/03/2 | 016 Th | rough 1   | 0/28/201 | 6         |         |        |           |                       |
| Prog   | ogram R Referred to Home Hospital Ed. |       |         |       |         |        |               |        |        |        |           |          |           |         |        |           |                       |
| $\sim$ | _                                     | Α     | В       | С     | D       | E      | F             | G      | Н      |        | J         | K        | L         | Μ       | Ν      | 0         | Р                     |
|        |                                       | Tchg  | Enroll- | Gains | Total   | Losses | Ending        | Days   | Days   | Actual | Total     | Total    | Percent   | Loss at | YE/    | AR TO DA  | ATE                   |
|        |                                       | Days  | Carried |       | Enroll- |        | Enroll-       | Not    | Non-   | Days   | Apport    | A.D.A.   | Attend    | End of  | Total  | Days      | Total ADA             |
| Grade  | Tchr                                  |       | Fwd     |       | (B+C)   |        | (D-E)         | LIIIOI | Attend | (, D)  | (A*D)-G-H | (3/17)   | 3/(X D)-0 | School  | Apport | Taught    | (N/O)                 |
| Level  | No.                                   |       |         |       |         |        |               |        |        |        |           |          |           | Day     |        |           |                       |
| 5      | 2                                     | 18    | 0       | 1     | 1       | 0      | 1             | 0      | 18     | 18     | 0         | 0.00     | 0.00%     | 0       | 0      | 45        | 0.00                  |
| 5 T    | OTAL                                  | 18    | 0       | 1     | 1       | 0      | 1             | 0      | 18     | 18     | 0         | 0.00     | 0.00%     | 0       | 0      | 45        | 0.00                  |
| т      | TAL 4-6                               | 18    | 0       | 1     | 1       | 0      | 1             | 0      | 18     | 18     | 0         | 0.00     | 0.00%     | 0       | 0      | 45        | 0.00                  |
| PF     | OGRAM                                 | 18    | 0       | 1     | 1       | 0      | 1             | 0      | 18     | 18     | 0         | 0.00     | 0.00%     | 0       | 0      | 45        | 0.00                  |

|         |               |                |       |       | Ρ     | or    | to    | la (  | Sp    | rir   | nge   | s E     | Ele   | me    | ent   | tar   | у     |       |       |       |        |       |          | 10/1 <sup>-</sup><br>9:59: | 1/2016<br>44 AM |
|---------|---------------|----------------|-------|-------|-------|-------|-------|-------|-------|-------|-------|---------|-------|-------|-------|-------|-------|-------|-------|-------|--------|-------|----------|----------------------------|-----------------|
| 2016-   | 2017          |                |       |       |       | MC    | DNT   | ΉĽ    | ΥA    | ТΤ    | IND   | AN      | CE    | RE    | PO    | RT    |       |       |       |       |        |       |          | Pa                         | age 30          |
| Track   | A             |                |       |       | Мо    | onth  | 4 -   | Fro   | m 1(  | 0/03  | /201  | 6 T     | hrou  | ıgh ' | 10/2  | 8/20  | 16    | Te    | each  | ner 2 | 2 - G  | lass  | ford     | G                          | rade 5          |
| Progr   | ram R Refe    | rred to Home   | Hos   | pita  | l Ed  |       | )     |       |       |       |       |         |       |       |       |       |       |       |       |       |        |       |          |                            |                 |
|         | Churd and Man |                | 10/03 | 10/04 | 10/05 | 10.00 | 10/07 | 10/10 | 10/11 | 10/12 | 10/13 | 10/14   | 10/17 | 10/18 | 10/19 | 10/20 | 10/21 | 10/24 | 10/25 | 10/26 | 10/27  | 10/28 | Not      | NonAppr                    | Total           |
| 510#    | Student Nam   | 10             | MON   | I TUE | WEE   | тни   | FRI   | MON   | TUE   | WED   | THU   | FRI     | MON   | I TUE | WED   | THU   | FRI   | MON   | TUE   | WED   | THU    | FRI   | Enrolled | Abs                        | Appor           |
| 000050  | + Smith, Mil  | Kyla IVI.      | MED   | ) MED | ) MEC | ) HOL | MED   | HOL   | MED   | MED   | ME D  | MED     | MED   | MED   | MED   | ME D  | MED   | MED   | MED   | ME D  | MED    | MED   | 0        | 18                         | 0               |
|         | Daily Appor   | tionment:      | 0     | 0     | 0     | 0     | 0     | 0     | 0     | 0     | 0     | 0       | 0     | 0     | 0     | 0     | 0     | 0     | 0     | 0     | 0      | 0     |          |                            | 0               |
| Class T | Fotals:       | Days Taught: 1 | 18 C  | arrie | d For | ward  | 0     | 0     | Gains | :1    | То    | otal:   | 1     | Lo    | sses  | : 0   | I     | Endin | g En  | rollm | ent:1  | 1     | 0        | 18                         | 0               |
|         | Daily Appor   | tionment:      | 0     | 0     | 0     | 0     | 0     | 0     | 0     | 0     | 0     | 0       | 0     | 0     | 0     | 0     | 0     | 0     | 0     | 0     | 0      | 0     |          |                            | 0               |
| Grade   | Total         | Days Taught: 1 | 18 C  | arrie | d For | ward  | 0     | 6     | Gains | :1    | То    | otal: 1 | 1     | Lo    | sses  | 0     | I     | Endin | g En  | rollm | ent: 1 | 1     | 0        | 18                         | 0               |
|         | Daily Appor   | tionment:      | 0     | 0     | 0     | 0     | 0     | 0     | 0     | 0     | 0     | 0       | 0     | 0     | 0     | 0     | 0     | 0     | 0     | 0     | 0      | 0     |          |                            | 0               |
| Progra  | m Totals:     | Days Taught: 1 | 18 C  | arrie | d For | ward  | : 0   | Ģ     | Gains | :1    | Тс    | otal: 1 | 1     | Lo    | sses  | : 0   | l     | Endin | g En  | rollm | ent: 1 | 1     | 0        | 18                         | 0               |